# II-Comment récupérer gratuitement des vidéos du Web?

Vous avez trouvé la vidéo de vos rêves. Mais aimeriez bien pouvoir la sauvegarder sur votre ordinateur afin de l'utiliser à volonté ou même la modifier. Rassurez-vous dans la plupart des cas c'est possible ; et nul n'est besoin de logiciel complexe ou payant. Deux techniques principales peuvent être distinguées : via votre navigateur Internet habituel, ou via « KeepVid », un site spécialisé.

### 1-Récupérer des vidéos avec mon Navigateur.

Toutes les animations, tous les sons, toutes les images, toutes les vidéos, ..., que vous visionnez sur Internet via votre navigateur préféré, sont préalablement téléchargées par ce dernier dans une petite mémoire temporaire présente sur votre ordinateur. C'est donc dans cette petite mémoire temporaire qu'il faut fouiller afin de trouver l'animation , le son, la vidéo, ..., qui vous intéresse avant qu'elle ne disparaisse, et ainsi la sauvegarder. La logique est la même pour pratiquement tous les navigateurs ; même si nous n'étudierons ici que les cas de d'*Internet Explorer de Microsoft*, et de Firefox de Mozilla, qui restent les deux logiciels de navigation les plus répandus. Notez au passage, que cette technique vaut également pour tous les documents multimédias disponibles sur le web (animation flash, son, ...). Pour cet exemple, nous récupérons une émission librement utilisable en classe : les vingt premières minutes du numéro du 5 janvier 2007 de « *C dans l'air* » de France 5, diponible sur *Dailymotion* à l'adresse suivante :

http://www.dailymotion.com/relevance/search/Yves+Calvi/video/xxmeo\_c-dans-lairtsunami1\_news

a-Internet Explorer.

*<u>IE</u>* est installé par défaut sur toutes les machines munies du système d'exploitation *Windows XP*. La méthode de récupération des vidéos y est extrêmement simple. Commencez par ouvrir <u>*IE*</u>. Et dès l'ouverture cliquez sur le menu [**Outils**] et sélectionnez-y [**Options Internet**].

| 🏉 Google - Windows Internet Exp   | lorer                                                                                                    |                                                                                                    |                                                                                                    | 7 🗙 |
|-----------------------------------|----------------------------------------------------------------------------------------------------|----------------------------------------------------------------------------------------------------|----------------------------------------------------------------------------------------------------|-----|
| G http://www.google.fr/           |                                                                                                    |                                                                                                    | 🖌 🛃 🗙 Live Search                                                                                                 | • ۹ |
| Fichier Edition Affichage Favoris | Outils ?                                                                                                    |                                                                                                    |                                                                                                    |     |
| 😭 🏟 🕞 Google                      | Supprimer l'historique de navigation                                                                                                    |                                                                                                    | 🐴 🔹 🔝 🔹 🛻 🔹 🔂 Page 🕶 🎯 Outils                                                                                     | - » |
|                                   | Bloqueur de fenêtre publicitaire intempestive  Filtre anti-hameçonnage Gérer les modules complémentaires S'abonner à ce flux Détections de flux Windows Update Diagnostiquer les problèmes de connexion Console Java (Sun) | Google                                                                                                    | Découvrez le champ de recherche Google<br>amélioré.<br>Google C - Envoyer<br>Télécharger la barre d'outils Google |     |
|                                   | Options Internet                                                                                                    | Web Images Groupes Actualités plus »                                                                                                    |                                                                                                    |     |
|                                   | Recherche                                                                                                    | Recherche Google         Jai de la chance         Recherche avandés<br>préférences           er dans :          ●         Web         Pages francophones         Pages : France |                                                                                                    |     |
|                                   | Publicité - Se                                                                                                    | olutions d'entreprise - À propos de Google - Google.com in English                                                                                                    |                                                                                                    |     |
|                                   |                                                                                                    | ©2007 Google                                                                                                    |                                                                                                    |     |

Un menu contextuel s'ouvre alors :

A hauteur du sous-menu [Historique de navigation], cliquez sur le bouton [Supprimer...]. Un nouveau menu s'ouvre vous invitant à choisir ce que vous souhaitez exactement effacer :

| ions Int   | ernet                                                                                                    |
|------------|----------------------------------------------------------------------------------------------------|
| énéral Si  | écurité Confidentialité Contenu Connexions Programmes Avancés                                                                    |
| age d'acc  | cueil                                                                                                    |
|            | Pour créer des onglets de page d'accueil, entrez une adresse par ligne.                                                          |
|            | http://www.google.fr/                                                                                                    |
|            |                                                                                                    |
|            |                                                                                                    |
|            | Page actuelle Par defaut Page vierge                                                                                             |
| Historique | de navigation                                                                                                    |
|            | Supprimer les fichiers temporaires, l'historique, les cookies, les mots de pass<br>enregistrés et les données de formulaires Web |
| -          | Supprimer Paramètres                                                                                                    |
| Recherch   | es                                                                                                    |
| 0          | Modifier les paramètres de recherche par défaut.                                                                                 |
| P          |                                                                                                    |
| Onglets    |                                                                                                    |
|            | Modifier la présentation des pages Web dans les onglets Paramètres                                                               |
|            |                                                                                                    |
| Apparenc   | e                                                                                                    |
| Cou        | leurs Langues Polices Accessibilité                                                                                              |
|            |                                                                                                    |
|            |                                                                                                    |
|            |                                                                                                    |
|            | OK Appuler Appli                                                                                                    |

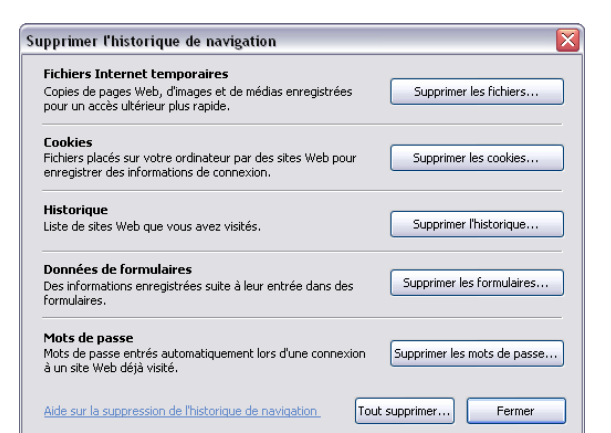

Choisissez [Tout supprimer...]. Il s'agit ici de totalement purger la mémoire temporaire utilisée par  $\underline{IE}$ , ce que l'on nomme dans le jargon les « *Temporary Internet Files* ». Vous pourrez ainsi y identifier plus facilement le fichier de votre vidéo. Dans la barre d'adresse d' $\underline{IE}$ , faites un Copier/Coller de l'adresse Internet à laquelle se trouve la vidéo que vous souhaitez récupérer. La page web suivante devrait apparaître :

|                                                                                                    | 🥔 Video C dans l'air_tsunami_1 - c , dans , l'air , france , ong - Dailymotion Partagez Vos Videos - Windows Internet Explo                                                                             | orer                                                                                                    | _ 0×                      |
|----------------------------------------------------------------------------------------------------|----------------------------------------------------------------------------------------------------|----------------------------------------------------------------------------------------------------|---------------------------|
|                                                                                                    | S R http://www.dailymotion.com/relevance/search/Yves+Calvi/video/xxmeo_c-dans-lairtsunami1_news                                                                                                    | V 47 X Live Search                                                                                                    | h 🖉 😼                     |
| <complex-block></complex-block>                                                                                                    | Fichier Edition Affichage Favoris Outils ?                                                                                                    |                                                                                                    |                           |
|                                                                                                    | 😭 🏟 🧱 Video C dans l'air_tsunami_1 - c, dans, l'air, france, o                                                                                                    | 🛅 • 🖬 ·                                                                                                    | 🖶 🔹 🔂 Page 🔹 🎯 Outils 👻 🎽 |
| <complex-block></complex-block>                                                                                                    | Acquel   Gréer un compte   Nous contacter   Alde   Trance<br>Callymotion<br>Vidéos   Chaines   Membres   Tags   Groupes   Envoyer une Vidéo                                                             | in : Mot de passe : Se connector                                                                                                    |                           |
| <complex-block>         Image: Statute and statute and sta</complex-block> | Vves Calve C DANS L'AIR_TSUNAMI_1  (retour à la late 2 fav.   246 vues   2 com.   1 vote                                                                                                    |                                                                                                    |                           |
| Enission C bains and US Janke 2001 Tsolaninis L and be rollo Up an energisse all mission       TSUMANT EN ASIZ DU SUD EST 26         des ONG et le rapport de la cour des comptes.       Permalien :       http://www.datymotion.com/viseo/comeo_c-dans-laristunami1_news         Permalien :       http://www.datymotion.com/viseo/comeo_c-dans-laristunami1_news       TSUMANT EN ASIZ DU SUD EST 26                                                                                                    |                                                                                                    | WY CHANNEL         Babonez vous sux<br>comptes de vos<br>travors         Babonez vous sux<br>comptes de vos<br>travors         Comptes de vos<br>travors         Comptes de vos<br>travors <t< th=""><th></th></t<> |                           |
|                                                                                                    | Caresce Caresce and up in the Low resource in the minute and up and the set of the appoint of a low of des order des orders. Permailien : http://www.datymotion.com/video/comes_c-dans-lahtsuramit_news | TSUINANT EIN ASTE DU SUD EST 26<br>DÉCEMBRE 2004<br>출축술술술 0. voa<br>592 vues 2 favi:<br>Or Deutschland-Uber-Alles                                                                                                    | ×                         |

Laissez votre vidéo défiler en totalité, afin qu'<u>*IE*</u> la stocke entièrement dans la mémoire temporaire. Une fois la vidéo entièrement visionnée, retournez dans les [**Options Internet**] mais cliquez cette fois sur le bouton [**Paramètres**]. Un nouveau menu s'ouvre alors :

| Paramètres des fichiers Internet temporaires et de l'historique                                                               | × |
|----------------------------------------------------------------------------------------------------|---|
|                                                                                                    |   |
| Fichier Internet temporaires                                                                                                  |   |
| Internet Explorer maintient une copie des pages Web, des images et des médias<br>visités pour un accès ultérieur plus rapide. |   |
| Vérifier s'il existe une version plus récente des pages enregistrées :                                                        |   |
| ○ À chaque visite de cette page Web                                                                                           |   |
| À chaque démarrage de Internet Explorer                                                                                       |   |
| <ul> <li>Automatiquement</li> </ul>                                                                                           |   |
| 🔘 Jamais                                                                                                    |   |
| Espace disque à utiliser (8 - 1024 Mo) : 256 🔿                                                                                |   |
| Emplacement actuel :                                                                                                    |   |
| C:\Documents and Settings\Cyril\Local Settings\Temporary Internet Files\                                                      |   |
|                                                                                                    |   |
|                                                                                                    |   |
| Déplacer le dossier Afficher les objets Afficher les fichiers                                                                 |   |
|                                                                                                    |   |
| Historique                                                                                                    |   |
| Spécifiez pendant combien de jours Internet Explorer doit garder la liste des sites<br>visités.                               |   |
| Jours pendant lesquels ces pages sont conservées : 20 🐑                                                                       |   |
| OK Annuler                                                                                                    | 5 |

Cliquez sur le bouton [Afficher les fichiers]. En cliquant sur ce bouton vous demandez à <u>IE</u> de dévoiler sa mémoire temporaire. Une fenêtre de l'*Explorateur Windows* s'ouvre : il s'agit du dossiers des *Temporary Internet Files*.

| Contract Temporary Internet Files   |                                   |                                    |                |       |                   |                  |                    |                   |          |
|-------------------------------------|-----------------------------------|------------------------------------|----------------|-------|-------------------|------------------|--------------------|-------------------|----------|
| Fichier Edition Affichage Favoris   | Outils 2                          |                                    |                |       |                   |                  |                    |                   |          |
|                                     | -                                 |                                    |                |       |                   |                  |                    |                   | ~        |
| 🕝 Précédente 🔹 🕤 👻 🧊                | 🔎 Rechercher 🛛 🍋 I                | Dossiers 🛄 🕶                       |                |       |                   |                  |                    |                   |          |
| Adama CAR and a strends             | and the set of the set of the set | Tabara to Cile a                   |                |       |                   |                  |                    |                   |          |
| Advesse Chipocuments and settings(c | .yrii (Local Settings) i empo     | rary incernet riles                |                |       |                   |                  |                    |                   |          |
| Costion du dession                  | Nom                               | Adresse Internet                   | Туре           | Talle | Date d'expiration | Dernière modific | Dernier accès le 🔺 | Dernière vérifica | <u>^</u> |
| descion du dossier                  | xxmeo_c-dans                      | http://www.dailymotion.com/rel     | Firefox Docu   | 38 Ko | Aucun             | Aucun            | 01/08/2007 16:34   | 01/08/2007 16:34  |          |
| Partager ce dossier                 | anypack.js.vi                     | http://style.dailymotion.com/js/   | Fichier VI104  | 74 KO | 26/07/2008 16:34  | 28/06/2007 11:17 | 01/08/2007 16:34   | 01/08/2007 16:34  |          |
|                                     | footer-back in                    | http://style.dailymotion.com/js/   | Fichier VI104  | 12.00 | 26/07/2008 16:34  | 25/06/2007 16:35 | 01/08/2007 16:34   | 01/08/2007 16:34  |          |
| Autros amplacamente 🂲               | widget.is.v118                    | http://style.dailymotion.com/is/   | Fichier V1184  | 3 Ko  | 26/07/2008 16:34  | 02/07/2007 12:08 | 01/08/2007 16:34   | 01/08/2007 16:34  |          |
| Noties emplacements                 | video context                     | http://style.dailymotion.com/is/   | Fichier V1184  | 4 Ko  | 26/07/2008 16:34  | 14/05/2007 18:58 | 01/08/2007 16:34   | 01/08/2007 16:34  |          |
| Local Settings                      | d rating.js.v118                  | http://style.dailymotion.com/js/   | Fichier V1184  | 3 Ko  | 26/07/2008 16:34  | 23/05/2007 17:48 | 01/08/2007 16:34   | 01/08/2007 16:34  |          |
| Mes documents                       | 🖬 swfobject.js.v                  | http://style.dailymotion.com/js/   | Fichier V1184  | 10 Ko | 26/07/2008 16:34  | 16/05/2007 13:56 | 01/08/2007 16:34   | 01/08/2007 16:34  |          |
| Con Documents partagés              | 🖬 video_player                    | http://style.dailymotion.com/js/   | Fichier V1184  | 3 Ko  | 26/07/2008 16:34  | 02/05/2007 15:48 | 01/08/2007 16:34   | 01/08/2007 16:34  | =        |
| Favoris réseau                      | 🖬 share.js.v118                   | http://style.dailymotion.com/js/   | Fichier V1184  | 2 Ko  | 26/07/2008 16:34  | 04/06/2007 12:29 | 01/08/2007 16:34   | 01/08/2007 16:34  |          |
| 3                                   | contact_list.js                   | http://style.dailymotion.com/js/   | Fichier V1184  | 3 Ko  | 26/07/2008 16:34  | 21/05/2007 15:08 | 01/08/2007 16:34   | 01/08/2007 16:34  |          |
|                                     | 🖬 playlist.js.v11                 | http://style.dailymotion.com/js/   | Fichier V1184  | 3 Ko  | 26/07/2008 16:34  | 20/04/2007 13:35 | 01/08/2007 16:34   | 01/08/2007 16:34  |          |
| Détails 🛛 🕹                         | blog_post.js.v                    | http://style.dailymotion.com/js/   | Fichier V1184  | 3 Ko  | 26/07/2008 16:34  | 02/04/2007 19:49 | 01/08/2007 16:34   | 01/08/2007 16:34  |          |
|                                     | video_tools.js                    | http://style.dailymotion.com/js/   | Fichier V1184  | 11 Ko | 26/07/2008 16:34  | 12/07/2007 12:20 | 01/08/2007 16:34   | 01/08/2007 16:34  |          |
|                                     | Scriptaculous.js                  | http://style.dailymotion.com/js/   | JScript Script | 3 Ko  | 26/07/2008 16:34  | 16/05/2007 13:56 | 01/08/2007 16:34   | 01/08/2007 16:34  |          |
|                                     | 🖉 builder.js                      | http://style.dailymotion.com/js/   | JScript Script | 5 Ko  | 26/07/2008 16:34  | 16/05/2007 13:56 | 01/08/2007 16:34   | 01/08/2007 16:34  |          |
|                                     | Sound.js                          | http://style.dailymotion.com/js/   | JScript Script | 3 Ko  | 26/07/2008 16:34  | 16/05/2007 13:56 | 01/08/2007 16:34   | 01/08/2007 16:34  |          |
|                                     | Slider.js                         | http://style.dailymotion.com/js/   | JScript Script | 11 Ko | 26/07/2008 16:34  | 16/05/2007 13:56 | 01/08/2007 16:34   | 01/08/2007 16:34  |          |
|                                     | aragdrop.js                       | http://style.dailymotion.com/js/   | JScript Script | 31 Ko | 26/07/2008 16:34  | 16/05/2007 13:56 | 01/08/2007 16:34   | 01/08/2007 16:34  |          |
|                                     | @ controls.js                     | http://style.dailymotion.com/js/   | JScript Script | 30 Ko | 26/07/2008 16:34  | 16/05/2007 13:56 | 01/08/2007 16:34   | 01/08/2007 16:34  |          |
|                                     | errects.js                        | http://style.dailymotion.com/js/   | JScript Script | 38 KG | 26/07/2008 16:34  | 16/05/2007 13:56 | 01/08/2007 16:34   | 01/08/2007 15:34  |          |
|                                     | comment_list.)                    | http://style.dailymotion.com/js/   | Hichier V1184  | 4 KO  | 26/07/2008 16:34  | 02/07/2007 11:04 | 01/08/2007 16:34   | 01/08/2007 15:34  |          |
|                                     | comment.)s.v1                     | http://style.dailymotion.com/js/   | Fichier VI184  | 4 KO  | 26/07/2008 16:34  | 28/03/2007 15:46 | 01/08/2007 16:34   | 01/08/2007 15:34  |          |
|                                     | masscast.js.vi                    | http://style.dailymotion.com/js/   | Ficher VI104   | 7.60  | 26/07/2008 16:34  | 10/05/2007 17:11 | 01/06/2007 16:34   | 01/06/2007 16:34  |          |
|                                     | au user_tools.js.v                | http://style.dailymotion.com/js/   | Ficher VI104   | 3 K0  | 26/07/2008 16:34  | 22/05/2007 16:56 | 01/06/2007 16:34   | 01/06/2007 16:34  |          |
|                                     | booder err ut                     | http://style.dailymotion.com/css   | Cascading St   | T KU  | 26/07/2008 16:34  | 20/07/2007 01:42 | 01/00/2007 16:34   | 01/00/2007 16:34  |          |
|                                     | widen context                     | http://style.dailymotion.com/css   | Cascading St   | 3 Ko  | 26/07/2008 16:34  | 20/07/2007 01:42 | 01/08/2007 16:34   | 01/08/2007 16:34  |          |
|                                     | aroun list Re                     | http://etyle.dailymotion.com/cost. | Carcading St   | 4 10  | 26/07/2008 16:34  | 20/07/2007 01:42 | 01/08/2007 16:34   | 01/08/2007 16:34  |          |
|                                     | viden.css.v11                     | http://style.dailymotion.com/css   | Cascading St   | 16 Ko | 26/07/2008 16:34  | 20/07/2007 01:42 | 01/08/2007 16:34   | 01/08/2007 16:34  |          |
|                                     | blog post css                     | http://style.dailymotion.com/css   | Cascading St   | 1 Ko  | 26/07/2008 16:34  | 20/07/2007 01:42 | 01/08/2007 16:34   | 01/08/2007 16:34  |          |
|                                     | Contact list cs                   | http://style.dailymotion.com/css   | Cascading St   | 1 Ko  | 26/07/2008 16:34  | 20/07/2007 01:42 | 01/08/2007 16:34   | 01/08/2007 16:34  |          |
|                                     | video item.css                    | http://style.dailymotion.com/css   | Cascading St   | 14 Ko | 26/07/2008 16:34  | 20/07/2007 01:42 | 01/08/2007 16:34   | 01/08/2007 16:34  |          |
|                                     | a box.css.v1184                   | http://style.dailymotion.com/css   | Cascading St   | 1 Ko  | 26/07/2008 16:34  | 20/07/2007 01:42 | 01/08/2007 16:34   | 01/08/2007 16:34  |          |
|                                     | share.css.v11                     | http://style.dailymotion.com/css   | Cascading St   | 1 Ko  | 26/07/2008 16:34  | 20/07/2007 01:42 | 01/08/2007 16:34   | 01/08/2007 16:34  |          |
|                                     | a rating.css.v11                  | http://style.dailymotion.com/css   | Cascading St   | 3 Ko  | 26/07/2008 16:34  | 20/07/2007 01:42 | 01/08/2007 16:34   | 01/08/2007 16:34  |          |
|                                     | video_tools.cs                    | http://style.dailymotion.com/css   | Cascading St   | 9 Ko  | 26/07/2008 16:34  | 20/07/2007 01:42 | 01/08/2007 16:34   | 01/08/2007 16:34  |          |
|                                     | atag_list.css.v1                  | http://style.dailymotion.com/css   | Cascading St   | 1 Ko  | 26/07/2008 16:34  | 20/07/2007 01:42 | 01/08/2007 16:34   | 01/08/2007 16:34  |          |
|                                     | ategory_list.c                    | http://style.dailymotion.com/css   | Cascading St   | 1 Ko  | 26/07/2008 16:34  | 20/07/2007 01:42 | 01/08/2007 16:34   | 01/08/2007 16:34  |          |
|                                     | ar embed_code.c                   | http://style.dailymotion.com/css   | Cascading St   | 2 Ko  | 26/07/2008 16:34  | 20/07/2007 01:42 | 01/08/2007 16:34   | 01/08/2007 16:34  |          |
|                                     | a comment.css.v                   | http://style.dailymotion.com/css   | Cascading St   | 3 Ko  | 26/07/2008 16:34  | 20/07/2007 01:42 | 01/08/2007 16:34   | 01/08/2007 16:34  |          |
|                                     | a pagination.css                  | http://style.dailymotion.com/css   | Cascading St   | 2 Ko  | 26/07/2008 16:34  | 20/07/2007 01:42 | 01/08/2007 16:34   | 01/08/2007 16:34  |          |
|                                     | 🖉 🧟 comment_list.c                | http://style.dailymotion.com/css   | Cascading St   | 2 Ko  | 26/07/2008 16:34  | 20/07/2007 01:42 | 01/08/2007 16:34   | 01/08/2007 16:34  |          |
|                                     | 🖉 🔬 sender_info.cs                | http://style.dailymotion.com/css   | Cascading St   | 2 Ko  | 26/07/2008 16:34  | 20/07/2007 01:42 | 01/08/2007 16:34   | 01/08/2007 16:34  |          |
|                                     | playlist_item.c                   | http://style.dailymotion.com/css   | Cascading St   | 4 Ko  | 26/07/2008 16:34  | 20/07/2007 01:42 | 01/08/2007 16:34   | 01/08/2007 16:34  |          |
|                                     | button.css.v1                     | http://style.dailymotion.com/css   | Cascading St   | 3 Ko  | 26/07/2008 16:34  | 20/07/2007 01:42 | 01/08/2007 16:34   | 01/08/2007 16:34  |          |
|                                     | av.css.v1184                      | http://style.dailymotion.com/css   | Cascading St   | 3 Ko  | 26/07/2008 16:34  | 20/07/2007 01:42 | 01/08/2007 16:34   | 01/08/2007 16:34  |          |
|                                     | popup.css.v11                     | http://style.dailymotion.com/css   | Cascading St   | 1 Ko  | 26/07/2008 16:34  | 20/07/2007 01:42 | 01/08/2007 16:34   | 01/08/2007 16:34  |          |
|                                     | jukebox.css.v                     | http://style.dailymotion.com/css   | Cascading St   | 1 Ko  | 26/07/2008 16:34  | 20/07/2007 01:42 | 01/08/2007 16:34   | 01/08/2007 16:34  |          |
|                                     | masscast.css                      | nero: usevie. dailymotion.com/css  | Cascaging St   | 9 KO  | Z601/02008 16:34  | 2001/12007 01:42 | H11086/007 16:34   | HTHBC/HD/ 16:34   |          |

Vous n'avez plus qu'à chercher à l'intérieur de ce dossier le fichier qui vous intéresse. Mais encore faut-il savoir quoi chercher... Les fichiers audiovisuels sur Internet peuvent revêtir une multitude de formats s'incarnant dans des extensions quelques fois exotiques. Le tableau suivant résume les principaux formats présents sur le web :

| Extension      | Format                       | Description                                                                                                    |
|----------------|------------------------------|----------------------------------------------------------------------------------------------------|
| .FLV           | Flash Video                  | De plus en plus répandues car très facilement publiables sur le web, ces vidéos nécessitent néanmoins que le plug-in <u><i>Flash Player</i></u> , téléchargeable <u>ici</u> , soit installé sur votre machine pour que la lecture soit possible.                                                                                |
| .MOV           | Metal Oxyde Varistor         | Le format MOV, dévolu au logiciel <i>Quick Time Player</i> d' <i>Apple</i> , reste très répandu malgré ses défauts. Lui-aussi nécessite un plug-in pour être lu sur le web. Une version alternative, beaucoup plus light que la version officielle d' <i>Apple</i> est disponible <u>ici</u> .                                  |
| .RM (ou .RMVB) | Real Media                   | Le format RM, ou RMVB, dévolu au logiciel <u>Real Player</u> de <i>Real Networks</i> , est en recul. Lui-<br>aussi nécessite un plug-in pour être lu sur le web. Une version alternative, beaucoup plus<br>légère du plug-in de <u>Real Player</u> est disponible <u>ici</u> .                                                  |
| .WMV           | Windows Media Video          | Le format WMV est le format vidéo commun de vidéo de <i>Windows</i> de <i>Microsoft</i> . Il nécessite que <u><i>Windows Media Player</i></u> soit installé sur votre machine, ce qui est le cas par défaut sur tous les ordinateurs munis d'un système d'exploitation de type <i>Windows XP</i> .                              |
| .MPG (ou MPEG) | Motion Picture Experts Group | Le format MPG ou MPEG est notamment utilisé par <u>Quick Time</u> d'Apple. Il peut donc nécessité l'utilisation du plug-in de <u>Quick Time Player</u> . Toutefois, ces fichiers sont lisibles avec d'autres logiciels.                                                                                                    |
| .AVI           | Audio Video Interleave       | Le format AVI est un format générique des documents audiovisuels numérisés. On le confond souvent à tort avec le fameux Divx, dont il partage certaines propriétés. Il est peut utilisé pour diffuser des vidéos en ligne, mais reste le format le plus répandus pour les échanges de vidéos via des logiciels de peer-to-peer. |

Pour en savoir plus cliquez ici.

En l'occurence, il s'agit ici d'une vidéo au format FLV. Sélectionnez le fichier : il ne vous reste plus qu'à le Copier/Coller où bon vous semblera.

1568688.flv?8... http://proxy-66.dailymotion.co... Fichier FLV 114 ... 11/08/2007 16:34

b-Firefox :

Pour <u>Firefox</u> la logique est la même, à ceci près que la recherche est quelques fois plus délicate. En effet, ce navigateur code les noms des fichiers qu'il place dans sa mémoire temporaire, appelée « *cache* ». Ouvrez <u>Firefox</u>, puis cliquez sur le menu [**Outils**], dans lequel vous sélectionnerez [**Effacer mes traces...**]. Il s'agit ici encore une fois de totalement purger la mémoire temporaire utilisée par le logiciel.

06/01/2007 19:47 01/08/2007 17:58 01/08/2007 17:58

## http://hgv85.free.fr

#### **DELABRUYERE.C**

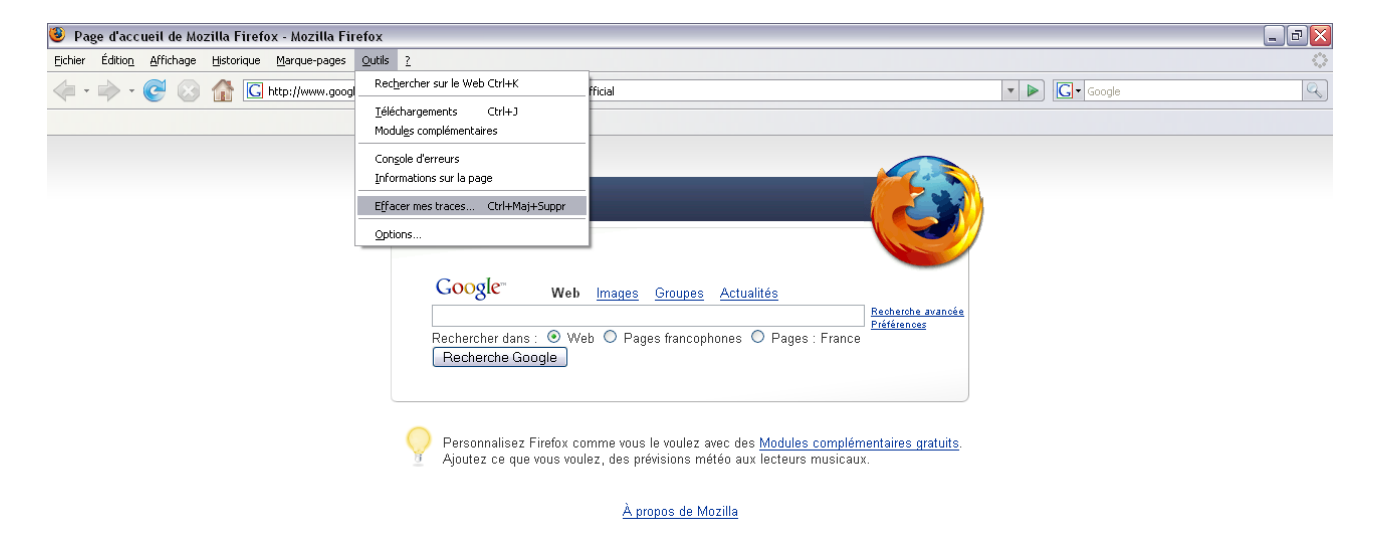

Un petit menu s'ouvre. Cochez-y toutes les options disponibles puis cliquez sur le bouton [Effacer mes traces maintenant].

| 🖲 Effacer mes traces 📃 🗖 🔀                                |
|-----------------------------------------------------------|
| Supprimer immédiatement les éléments suivants :           |
| Historique de navigation                                  |
| <ul> <li>Historique de téléchargement</li> </ul>          |
| Recherches et données de <u>f</u> ormulaires enregistrées |
| ✓ Cache                                                   |
| ✓ <u>C</u> ookies                                         |
| Mots de passe enregistrés                                 |
| Sessions d'identification                                 |
| Effacer mes traces maintenant Annuler                     |

Maintenant, dans la barre d'adresse du logiciel, faites un Copier/Coller de l'adresse où se trouve notre vidéo. La page suivant devrait s'afficher :

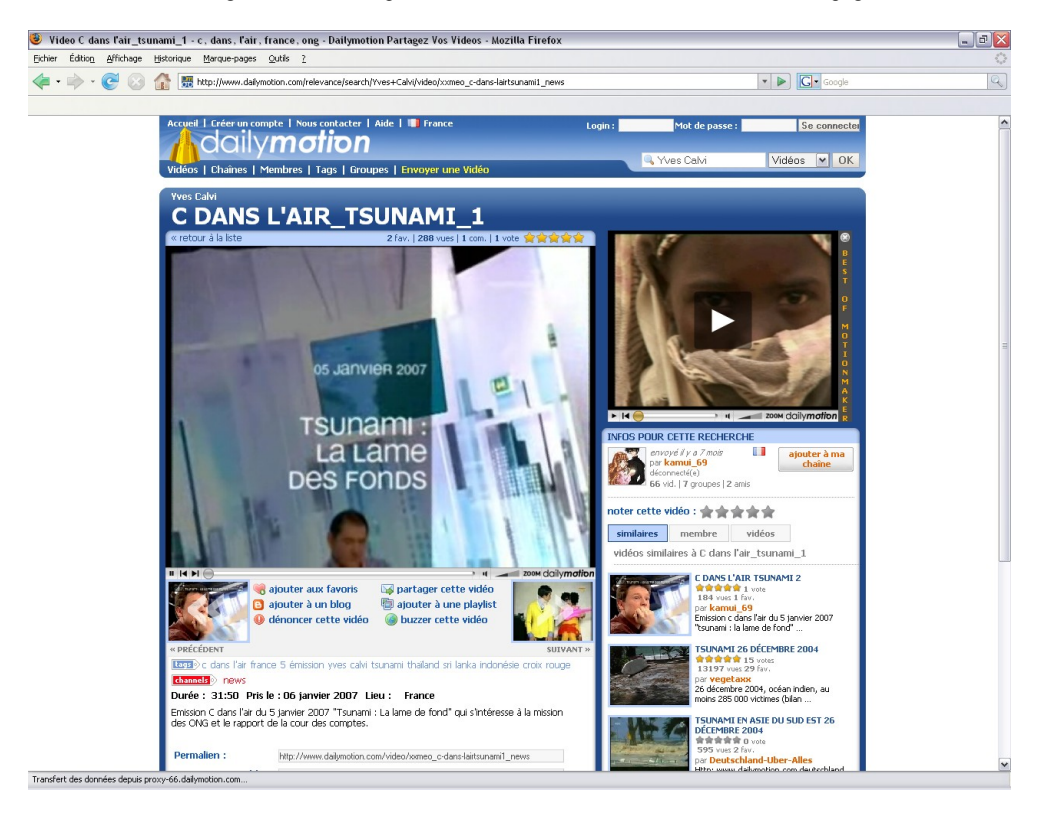

Une fois la vidéo entièrement chargée, retournez dans la barre d'adresse et tapez-y le message suivant : « *about:cache* ». Ce message demande à *Firefox* d'afficher ce que contient sa mémoire temporaire. L'écran suivant devrait s'afficher :

| 🕘 Information about tl    | he Cache Service - Mozilla Firefox                |                                                                 | _ 0 🛛 |
|---------------------------|---------------------------------------------------|-----------------------------------------------------------------|-------|
| Eichier Édition Affichage | Historique Marque-pages Qutils 2                  |                                                                 |       |
| 🗣 • 🔶 😣                   | about:cache                                       | V DG Google                                                     | Q     |
|                           |                                                   |                                                                 |       |
| Memory cach               | e device                                          |                                                                 |       |
| Number of entries:        | 46                                                |                                                                 |       |
| Maximun storage siz       | ze: 24576 KiB                                     |                                                                 |       |
| Storage in use:           | 1356 KiB                                          |                                                                 |       |
| Inactive storage:         | 0 KiB                                             |                                                                 |       |
| List Cache Entries        |                                                   |                                                                 |       |
| Number of entries:        | 106                                               |                                                                 |       |
| Maximun storage si        | te: 50000 KiB                                     |                                                                 |       |
| Storage in use:           | 494 KiB                                           |                                                                 |       |
| Cache Directory:          | C:\Documents and Settings\Cyril\Local Settings\Ap | oplication Data\Mozilla\Firefox\Profiles\igtheci4.default\Cache |       |
| List Cache Entries        |                                                   |                                                                 |       |
|                           |                                                   |                                                                 |       |
|                           |                                                   |                                                                 |       |
|                           |                                                   |                                                                 |       |
|                           |                                                   |                                                                 |       |
|                           |                                                   |                                                                 |       |
|                           |                                                   |                                                                 |       |
|                           |                                                   |                                                                 |       |
|                           |                                                   |                                                                 |       |
|                           |                                                   |                                                                 |       |

Terniné

Dans le second menu dénommé « *Disk cache device* », cliquez sur le lien [List Cache Entries]. Le navigateur vous affiche alors la liste des fichiers contenus par son cache. Cherchez-y votre vidéo.

| 🕹 Information abo              | t the Cache Service - Mozilla Firefox                                                             |                                     | _ 3 🗙       |
|--------------------------------|---------------------------------------------------------------------------------------------------|-------------------------------------|-------------|
| Eichier Édition Affich         | age Historique Marque-pages Qutils 2                                                              |                                     | ं           |
| 🦛 • 🇼 • 🧭                      | 🗿 🏠 📄 about:cache?device=disk                                                                     | ▼ ▶ Google                          | Q           |
|                                |                                                                                                   |                                     |             |
| Last modified:                 | 2007-08-01 21:49:36                                                                               |                                     | ^           |
| Expires:                       | 1970-01-01 01:00:00                                                                               |                                     |             |
| Kev:                           | http://static-08.dailymotion.com/dyn/preview/80x60/1514875.jpg220070101225808                     |                                     |             |
| Data size:                     | 5779 bytes                                                                                        |                                     |             |
| Fetch count:                   | 1                                                                                                 |                                     |             |
| Expires:                       | 2007-08-02 07:49:35                                                                               |                                     |             |
|                                |                                                                                                   |                                     |             |
| Key:<br>Data gize:             | http://style.dailymotion.com/css/widget/playlist_item.css.v1184616599                             |                                     |             |
| Fetch count:                   | 1                                                                                                 |                                     | =           |
| Last modified:                 | 2007-08-01 21:49:35                                                                               | <b>_</b>                            |             |
| Expires:                       | 2008-07-26 21:49:35                                                                               |                                     |             |
| Key:                           | http://style.dailymotion.com/js/widget/playlist.js.v1184616599                                    |                                     |             |
| Data size:                     | 867 bytes                                                                                         |                                     |             |
| Fetch count:                   | 1                                                                                                 |                                     |             |
| Expires:                       | 2008-07-26 21:49:31                                                                               |                                     |             |
|                                |                                                                                                   |                                     |             |
| Key:                           | http://www.dailymotion.com/images/icons/page white magnify.png                                    |                                     |             |
| Fetch count:                   | 1 1                                                                                               |                                     |             |
| Last modified:                 | 2007-08-01 21:49:35                                                                               |                                     |             |
| Expires:                       | 2008-07-26 21:49:35                                                                               |                                     |             |
| Key:                           | http://www.dailymotion.com/get/13/320x240/flv/1568688.flv?key=f6cfb4e525c219c461b942a78be56e3f12d | 9d70                                |             |
| Data size:                     | 0 bytes                                                                                           |                                     |             |
| Fetch count:<br>Last modified: | 1 2007-08-01 21+49+37                                                                             |                                     |             |
| Expires:                       | 1970-01-01 01:00:00                                                                               |                                     |             |
| -                              |                                                                                                   |                                     |             |
| Data size:                     | http://style.dailymotion.com/skin/default/img/big_button.gif.vile4616599                          |                                     |             |
| Fetch count:                   | 1                                                                                                 |                                     |             |
| Last modified:                 | 2007-08-01 21:49:37                                                                               |                                     |             |
| Expires:                       | 2008-07-26 21:49:35                                                                               |                                     |             |
| Key:                           | http://style.dailymotion.com/images/icons/exclamation.gif.v1184616599                             |                                     |             |
| Data size:                     | 588 bytes                                                                                         |                                     |             |
| Last modified:                 | 2007-08-01 21:49:36                                                                               |                                     |             |
| Expires:                       | 2008-07-26 21:49:35                                                                               |                                     |             |
| Vor                            | http://logr30_xiti_com/bit_xiti2==3111016=2=2156perecular6b1=21x49x356x1=15606006x4=13057106waeee | esk20celvi£lncsfr£r=1280v1024v22v2  | 2 fre=1280* |
| Data size:                     | 43 bytes                                                                                          | C0.00000101818g-1181-1800x1024X32X3 | 1000X       |
| Fetch count:                   | 1                                                                                                 |                                     |             |
| Last modified:                 | 2007-08-01 21:49:36 2007-11-11 12:08:29                                                           |                                     |             |
| EAPITES:                       | 100, 11 11 10,00005                                                                               |                                     |             |
| Key:                           | http://style.dailymotion.com/css/widget/pagination.css.v1184616599                                |                                     | ~           |
| <                              | 11 II                                                                                             |                                     | >           |
| Terminé                        |                                                                                                   |                                     |             |

Cliquez sur le lien proposé : une nouvelle fenêtre s'ouvre alors, résumant de manière obscure les différentes propriétés du fichier désiré. Dans la nouvelle fenêtre, cliquez sur le lien proposé. Un menu contextuel s'ouvre vous invitant à ouvrir cette vidéo et à l'enregistrer sur votre machine. Sélectionnez [Enregistrer sur le disque], puis cliquez sur [OK]. Une fenêtre de téléchargement devrait alors s'ouvrir.

## http://hgv85.free.fr

#### **DELABRUYERE.C**

| 🕲 Cache entry information - Mozilla Firefox                                                                                                    | _ 2 🛛 |
|----------------------------------------------------------------------------------------------------|-------|
| Eichier Édition Affrichage Historique Marque-pages Qutils ?                                                                                                    | 0     |
| 🖕 • 萨 • 💽 🛞 🏠 🗋 about:cache-entry?client=HTTP8sb=18key=http://www.dailymotion.com/get/13/320x240/flv/1568688.flv?key=5dc7556ad5a09b68541d732caed39c£ 🔹 🕨 💽 • Google                                                                       | Q     |
|                                                                                                    |       |
| key: http://www.dailymotion.com/get/13/320x240/fbv/1568688.fbv?key=5dc7556ad5a09b68541d732caed39c6612d9d8d                                                                                                    |       |
| fetch count: 4                                                                                                    |       |
| last fetched: 2007-08-01 22:23:51                                                                                                    |       |
| last modified: 2007-08-01 22:21:51                                                                                                    |       |
| expires: 1970-01-01 01:00:00                                                                                                    |       |
| Data size: 0                                                                                                    |       |
| file on disk: C:\Documents and Settings\Cyril\Local Settings\Application Data\Mozilla\Firefox\Profiles\igtheci4.default\Cache\40FB9986d01                                                                                                 |       |
| Security: This document does not have any security info associated with it.                                                                                                    |       |
| Client: HTTP                                                                                                    |       |
| request-method: GET                                                                                                    |       |
| response-head: HTTP/1.1 303 See Other                                                                                                    |       |
| P3p: policyref="http://www.dailymotion.com/w3c/p3p.xml", CP="IDC DSP CURa ADMa DEVa TAIa OUR BUS IND UNI COM NAV INT"<br>Y Dw Bachwada, acft 40 cwr.doilymotion.com/w3c/p3p.xml", CP="IDC DSP CURa ADMa DEVa TAIa OUR BUS IND UNI COM NAV |       |
| A DATE Wed. OI Aug 2007 20:22:25 GMT                                                                                                    |       |
| X-Dm-Cell: core, view=291                                                                                                    |       |
| Location: http://proxy-66.dailymotion.com/13/320x240/flv/1568688.flv?5dc7556ad5a09b68541d732caed39c6612d9d8d                                                                                                    |       |
| Server: DMS/1.0.42                                                                                                    |       |
| content-type: cext/num:; cnatset-uti-o                                                                                                    |       |

Attention, cette méthode peut rencontrer quelques bugs. Nombreux sont sur la Toile les témoignages de difficultés à récupérer des animations sur Internet via *Firefox*. Même si le navigateur libre de *Mozilla* est un l'un des meilleurs du marché actuellement. Il faut bien avouer qu'*IE* est bien plus simple d'emploi pour récupérer des documents divers sur le web. Mais il existe une solution encore plus facile :

## 2-KeepVid.

Keepvid est un site Internet vous permettant de télécharger directement les vidéos de la plupart des plateformes de publication. Pour cela il suffit tout simplement d'entrer le Permalien, c'est à dire l'adresse exacte de la vidéo sur la Toile, dans la barre de recherche du site ; et de sélectionner la plateforme de publication en question dans l'onglet

| 🐉 KeepVid: Download videos from Google, Youtube, iFilm, Putfile, Metacafe, DailyMotion! - Mozilla Firefox                                                                                                    |                                  |
|----------------------------------------------------------------------------------------------------|----------------------------------|
| <u>Fichier Édition_Affichage_Historique_Marque-pages_Outils_?</u>                                                                                                    | \$                               |
| ⁄ • 🗼 • 🥑 🛞 🏠 📅 http://keepvid.com/                                                                                                    | C Google                         |
| 🔂 À la une 🖅 Yahool 📒 Orange F Framasoft 🔛 Banque Pop. 🔞 Ac-Nantes 饭 X-Treme Ping-Pong 🚺 01net 👼 Free 🚞 sites persos 🚞 Hist-Géo 🧎 college 🗋 Webm                                                                 | nail de l'Académi                |
| KEEPVID<br>want it, keep it.                                                                                                    | Î                                |
| Download videos DIRECT from most video sites Copy the link of the page with the video on it and paste it here Any site                                                                                           | DOWNLOAD                         |
| Step by step       How to burn movies to DVD, VCD, SVCD?         Move to convert between all popular video formats?       MORE         GUIDES       How to convert video and upload it to a portable?       MORE | VS DVD Player<br>ats meda player |
| Top Videos Sponsors                                                                                                    |                                  |
| Usher - Love In This Club<br>youtube.com / music<br>629,672 his                                                                                                    | Ivertise on<br>pVid todayl       |
| Hadonna - 4 Minutes<br>youtube.com / music<br>728,629 hts                                                                                                    |                                  |
| Rihama - Don't Stop The Husic<br>rochther Com / Image<br>380,458 hts                                                                                                    |                                  |
| Leona Lewis - Bleeding Love<br>youtube.com / music<br>228,273 hts                                                                                                    |                                  |
| Hariah Carey - Touch My Body<br>youtube.com / music<br>574,664 htts                                                                                                    |                                  |
| Chris Brown – WHA You<br>rydothean (march<br>1,578,307 Hts                                                                                                    |                                  |

Généralement le Permalien est indiqué dans le descriptif de la vidéo.

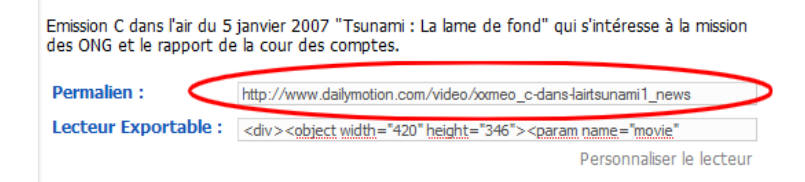

Copier/coller le Permalien de notre vidéo dans la barre de recherche de KeepVid ; puis sélectionnez « Dailymotion » dans l'onglet ; enfin cliquez sur « Download ».

|                        | KEEPVID<br>want it, keep it.<br>Drag this button onto<br>your links toolbar<br>Click Keep It to download<br>the video you are watching | 1 |
|------------------------|----------------------------------------------------------------------------------------------------|---|
| Downlord vi            | tos DIRECT from most video sites Copy the link of the page with the video on it and paste it here                                      |   |
| http://www.d           | ymotion.com/video/xxmeo_c-dans-lairtsunami1_news Dailymotion 🔽 DOWNLOAD                                                                |   |
| example: <u>http:/</u> | ww.dailymotion.com/video/640x480/59902                                                                                                 |   |

KeepVid vous propose alors de télécharger la vidéo sur votre disque dur.

| Download                                                                       |
|--------------------------------------------------------------------------------|
| Original link: http://www.dailymotion.com/video/xxmeo_c-dans-lairtsunami1_news |
| >> Download << (.flv - Low Quality)                                            |
|                                                                                |